## **CYBER SECURITY TIPS #15 COME PROTEGGERE** I TUOI DATI SU I INKEDIN.

LEGGI SUBITO LE NOSTRE TIPS!

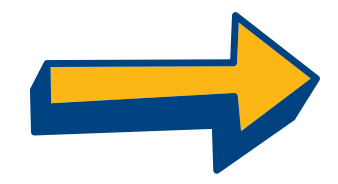

## ASSICURATI CHE LA PASSWORD SIA SICURA:

- Deve avere almeno 8 caratteri;
- Deve includere maiuscole, minuscole, numeri e simboli
- Deve essere unica.

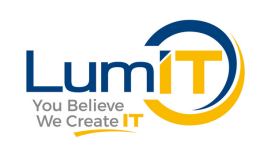

## **2. DOVE HAI EFFETTUATO** L'ACCESSO?

In Impostazioni e Privacy > Account > Accesso e sicurezza > Dove hai effettuato I'accesso troverai le tue sessioni attive.

Se ci sono accessi che non riconosci, clicca su Chiudi.

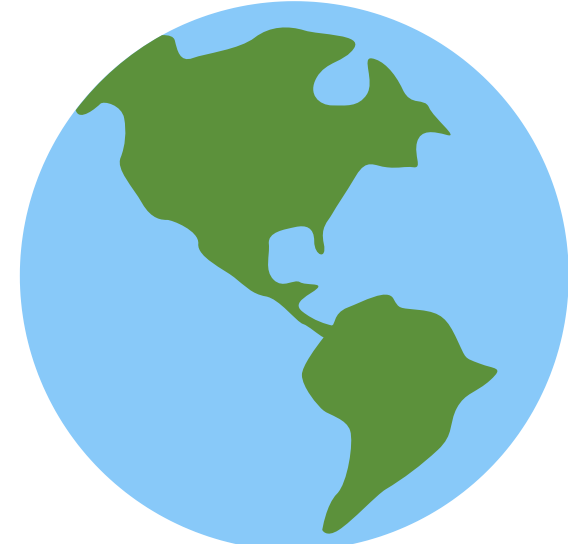

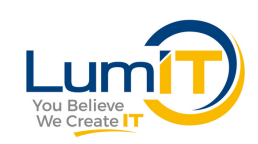

### **3 DISPOSITIVI CHE RICORDANO** LA TUA PASSWORD.

A seguire trovi la sezione **Dispositivi che ricordano la tua password**. Controlla che in elenco ci siano solo quelli autorizzati!

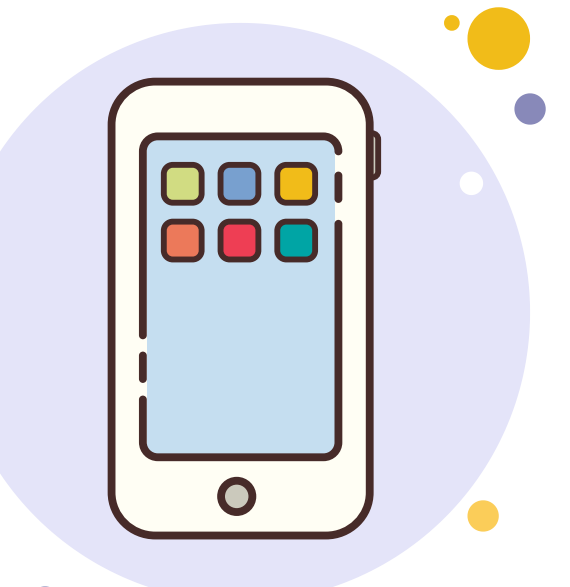

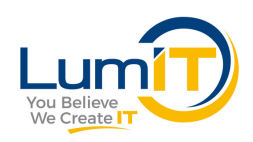

## **4** VERIFICA IN DUE PASSAGGI.

Con Verifica in due passaggi puoi aggiungere un livello di sicurezza in più al tuo account.

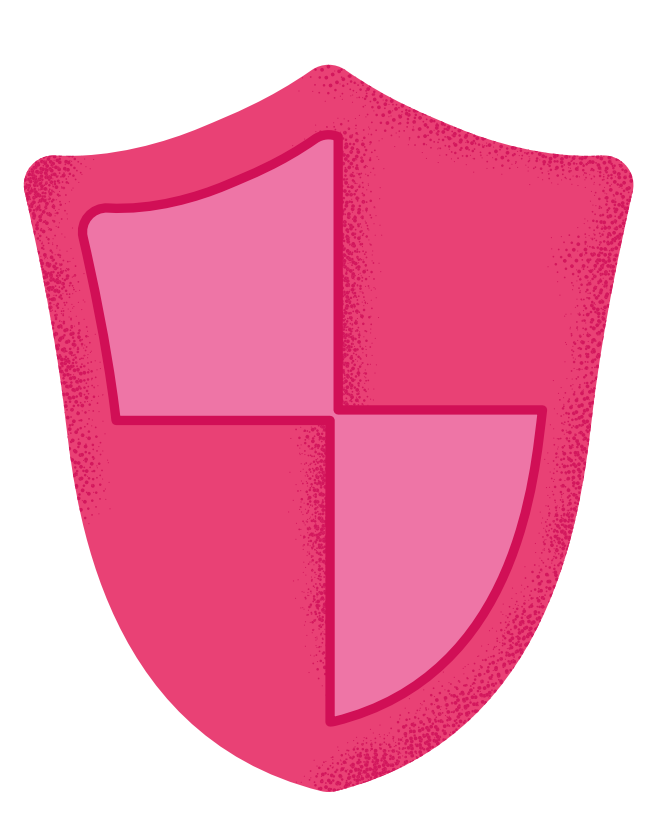

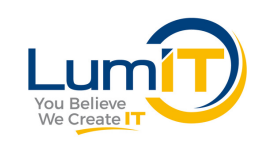

# **5** SCEGLI A CHI MOSTRARE LA FOTO PROFILO.

In Impostazioni e Privacy > Account > Preferenze sito puoi cliccare Visualizzazione foto del profilo e scegliere a chi vuoi che la tua foto risulti visibile.

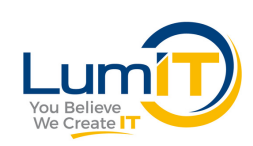

#### **6 VUOI ESSERE INVISIBILE?** In Impostazioni > Privacy puoi scegliere se: essere visibile o in modalità privata; chi può vedere la tua mail, collegamenti e il cognome; chi può trovarti tramite mail o numero di

telefono.

Luno

## **7 DECIDI TU CHI PUÒ CONTATTARTI.**

Alla sezione Impostazioni > Comunicazioni trovi la voce Chi può contattarti. Qui puoi scegliere chi: può collegarsi con te; quali inviti ricevere dalla tua rete e chi può inviarti messaggi.

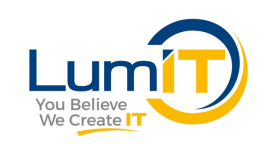

# TI È STATO UTILE QUESTO POST?

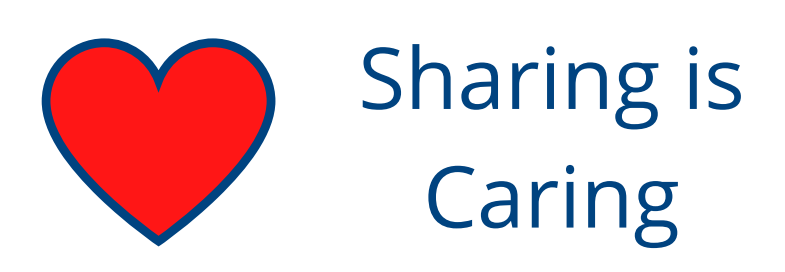

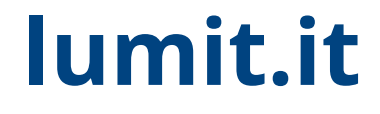